# **Maintaining Discipline Data in eSchool**

## **Users Guide**

Last Updated 07/2023

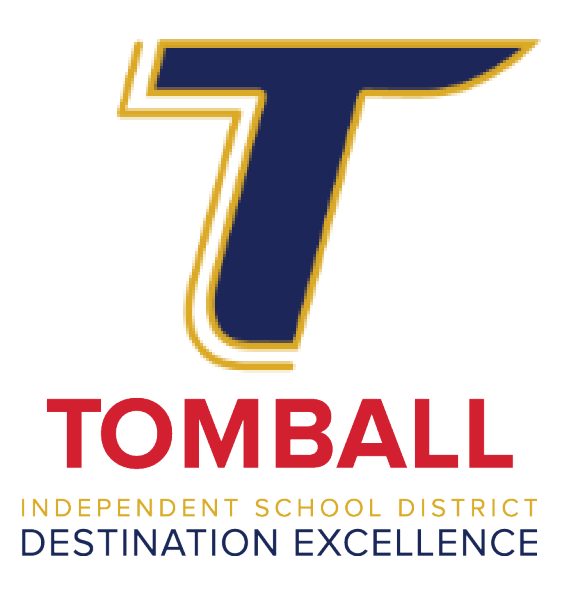

This discipline data maintenance guide is to be used in conjunction with administrator's responsibilities as outlined in Discipline PEIMS training and the current year PEIMS Discipline Manual.

District Support Email: tisddiscipline@tomballisd.net

#### **Additional District Support Contacts**

Steve Guerrero Director District Support <u>steveguerrero@tomallisd.net</u> P: (281) 357-3100 x2061 Kenneth Cloud PEIMS Coordinator <u>kennethcloud@tomballisd.net</u> P: (281) 357-3052 x4015

Sarah Boelsche Data Management Specialist – Secondary <u>sarahboelsche@tomballisd.net</u> P: (281) 357-3052 x4032

Heather Hernandez PEIMS Specialist <u>heatherhernandez@tomballisd.net</u> P: (281) 357-3052 x4012

### **Table of Contents**

| 3  |
|----|
| 5  |
| 6  |
| 7  |
| 9  |
| 11 |
| 12 |
| 13 |
| 13 |
| 14 |
| 17 |
| 19 |
| 19 |
| 20 |
| 21 |
| 22 |
| 24 |
| 25 |
| 27 |
| 28 |
| 30 |
| 32 |
|    |

### Adding Behavior Widgets to the Home Page

If you have access to multiple campuses, it is not recommended that you add widgets to your home page as these widgets will display data totals from all campuses to which you have access and not just your primary campus.

1. On the Home page, click <sup>∞</sup> (Expand) and select Enable Edit.

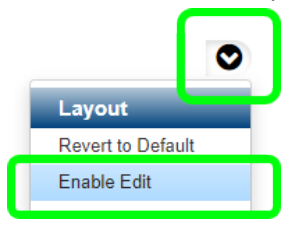

2. Click C:(Add) and select Add a Widget.

|                     |            |                        |        | Row |                                                                   | 0            |
|---------------------|------------|------------------------|--------|-----|-------------------------------------------------------------------|--------------|
| Calendar            |            | Ŵ                      | News   | Ŵ   | Version                                                           |              |
| ▲ Calendar          |            |                        | ▲ News | ¥   | ✓ eSchoolPLUS Version                                             | Add a Panel  |
| Tomball High School |            |                        |        |     | Software Version: 23.3.0.1<br>Date Installed: 4/1/2023 9:36:31 AM | Add a Widget |
| R<br>Thursday       | Day<br>138 | Remaining<br>35<br>79% |        |     |                                                                   |              |

3. In the Select a Widget window, select the Behavior Widget and click OK.

| Vidget Selector              |          | Widget Detail | Preview                 |     |
|------------------------------|----------|---------------|-------------------------|-----|
| At Risk                      | <b>^</b> | Behavior      | Behavior                | I   |
| At Risk Chart                |          |               | ⊿ Behavior              | 1   |
| Attendance                   |          |               |                         | •   |
| \ttondanco Chart             |          |               | Total Conduct Referrals | 0   |
| Pohavior                     |          |               | Total Incidents to Date | 0   |
| Dellavior                    |          |               | ISS                     | 0 🗸 |
| and the second second second |          |               | OSS                     | 0 🗸 |
| Calendar                     |          |               | JJAEP                   | 0 🗸 |
| Enrollment                   |          |               | EXP                     | 0 🗸 |
| Enrollment Chart             |          |               | DAEP                    | 0 🖌 |
| earning Location             |          |               |                         |     |
| unch Counts                  |          |               |                         |     |
| News                         |          |               |                         |     |
| Success Plan                 | -        |               |                         |     |
| Success Plan                 | <u> </u> |               |                         | ОК  |

4. Select <sup>O</sup> (Add) to add the Behavior Chart Widget and click OK.

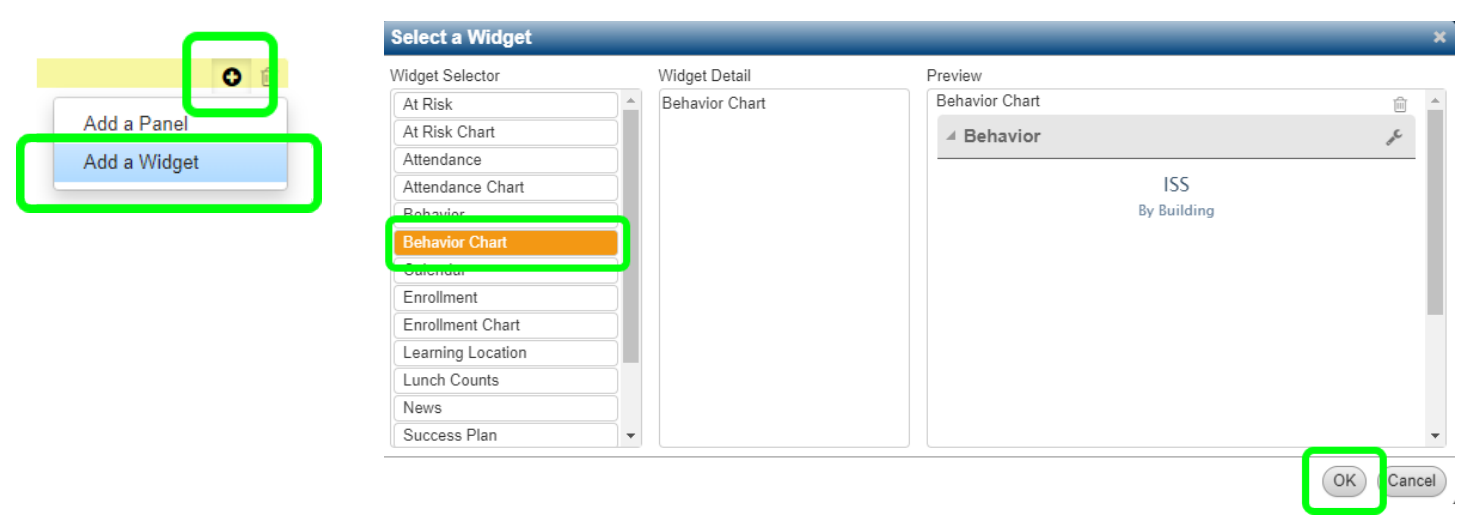

5. Select 🛇 (Expand) and select Save Layout.

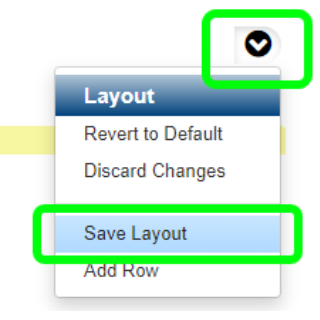

6. To change settings on the widget, click the <a>(Tools)</a> on the widget panel.

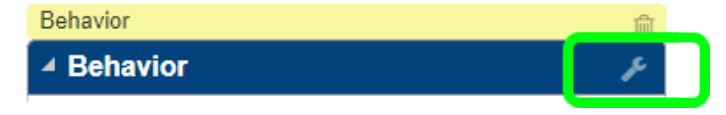

7. Make your changes and Save.

| Behavior  | ¥           |
|-----------|-------------|
| Source    | ISS 🔻       |
| Туре      | Pie Chart 💌 |
| Breakdown | Building    |
|           |             |

### The Interventions Menu

| Â        | Menu - Q Quict  | k Search                        |                                         |
|----------|-----------------|---------------------------------|-----------------------------------------|
|          | < Interventions | Student                         | Reports                                 |
| 202      |                 | At Risk Detail                  | AEP Assignment Form                     |
|          | All             | Behavior Incidents              | Daily Action                            |
|          |                 | Communication History           | Incident Action/Attendance Verification |
|          |                 | Student Success Plans           | Incident Averages                       |
|          |                 | 0/7                             | Incidents                               |
|          |                 | Office                          | Student Incident Detail                 |
|          |                 | At Risk Summary                 | Success Plan                            |
|          |                 | Behavior Non-Students           |                                         |
| L+       |                 | Benavior Referrais              | Behavior Communications                 |
|          |                 | Incident Detail                 | Behavior Criteria Calculation           |
|          |                 | Success Plan Referrals          | Behavior Criteria Setup                 |
|          |                 | Success Plan Summary            | Generate Communication List             |
|          |                 |                                 | Send Communications                     |
| <u> </u> |                 | At Risk                         |                                         |
|          |                 | Attendance Criteria Calculation | Success Plan Communications             |
| <b>F</b> |                 |                                 | Send Communications                     |
| ш        |                 |                                 | Tests Calculation                       |

\*\*\*Note: Access is based on job role. Not every person who enters discipline data will see the exact same options as above in eSchoolPlus.

### Adding Behavior Incidents

1. Search for and select a student. Note: any Special Ed or 504 indicators when you open the student's record.

| Menu | Q Quick Search TYPE NAME HERE | Tasks (0) / Reports - Next Year 20-2 | 20 |
|------|-------------------------------|--------------------------------------|----|
|      |                               |                                      |    |

2. From the Menu, select Interventions > All > Student > Behavior Incidents (or type Behavior Incidents in the Quick Search.)

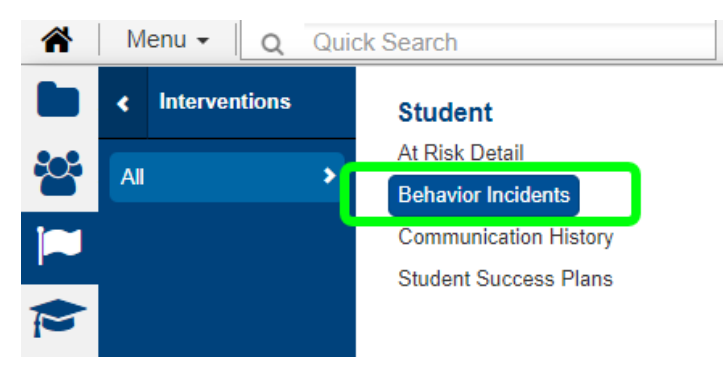

- 3. The Behavior Incidents page for the selected student displays all incidents (including prior campuses and years) for that student.
  - a. Review the most recent incidents to ensure the incident has not already been entered. \*This is critical if the incident has multiple students handled by multiple AP's.
  - b. Actions must not overlap actions from other incidents you may need to adjust your new incident actions to accommodate your prior incident actions.
- 4. Click (Add) on the Behavior Incidents page.
- Behavior Incidents

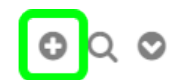

5. Choose 'Student is Offender'. If the incident involved multiple offenders, always begin with the first offender to create the Incident. Add other offenders to the same incident.

#### \*You may not separate the students into individual incidents, or you will receive a fatal error, when using 941-Fight/Mutual Combat.

| Behavior Incidents | 0                   | Q |
|--------------------|---------------------|---|
|                    | Student is Offender |   |
| ✓ Incident List    | Student is Victim   |   |
| 4                  | Student is witness  |   |

### Incident Detail Panel

Complete the Incident Panel as described below. \*Indicates a required field.

- 1. \*Building Your building name (you can only enter behavior incidents for your building).
  - a. \* If you are entering discipline for summer school, you must change the Building to the summer school building number.
- 2. \*Type Select the incident code for the incident from the list.
- 3. \*Date Enter the date on which the incident occurred the student must be enrolled on the date of the incident. This date cannot be on any Student Holiday.
- 4. Time Optional used to help campus find time of day trends. All campus staff should use the same logic (ex. to hour, half hour, or minute).
- 5. \*Location Add where the incident took place for all incidents.
- 6. \*Reported By:
  - a. If the incident was reported by an **administrator or teacher**, enter the last name in the Name field and press <tab>. The Staff Search window displays matching search results if there is more than one person with the same last name. Select the appropriate record and click OK.

| Description  |       |       |   |
|--------------|-------|-------|---|
| Reported By* | Staff |       | Y |
|              |       | Brown | Q |

b. If the incident was reported by a non-staff member, such as a bus driver, select Other Non-Student and enter #3 Transportation, Last Name or description of the individual and press <tab>.

| ✓ Description |                   |                |   |  |
|---------------|-------------------|----------------|---|--|
| Reported By*  | Other Non-Student |                |   |  |
|               | Person ID         | Campus Monitor | Q |  |

- i. The Non-Student Search displays matching search results. Review the list carefully. If there is a correct match, select the record and click OK.
- ii. If no match is found, click the plus in the search results panel to add a new Non-Student record.

| Non-Student Search    |                                 | ×                   |
|-----------------------|---------------------------------|---------------------|
| Search Criteria       | No matches? Add a<br>new record | ۲                   |
| ✓ Search Results      |                                 | 0.0                 |
| K 4                   | Page 1 of 2   ▶ ₩ 100 ∨         | View 1 - 100 of 174 |
| Non-Student ID   Name | Generation Building             | 1                   |
|                       |                                 | •                   |
|                       |                                 |                     |
|                       |                                 |                     |
|                       |                                 | _                   |
|                       |                                 | _                   |

iii. In the Non-Student Entry page, enter the First Name and Last Name. If you are entering a Route Number or person description, enter the same information into BOTH First AND Last Name field. DO NOT change the Non-Student ID number. Do not enter information in any other field on this screen. Click Save.

| Non-Student        | t Entry         | Do Not Change                                     | 3      |
|--------------------|-----------------|---------------------------------------------------|--------|
| Person             |                 | the ID                                            |        |
| Non-Student<br>ID* | 1234567         |                                                   | v      |
| First Name*        | Campus Monitor  | District Code                                     |        |
| Middle Name        |                 | Hispanic/Latino Ethnicity O Yes O No O Unanswered |        |
| Last Name*         | Campus Monitor  | Race                                              | 0      |
| Generation         |                 | v Over* Race* 📾                                   |        |
| Gender             | Female     Male | Federal Orde                                      |        |
| Birth Date         |                 | Staff                                             |        |
|                    | Age             | Staff Member                                      |        |
|                    |                 | Building                                          | Ŧ      |
| Phone              |                 | Address                                           |        |
| Phone              |                 | Apartment                                         |        |
| Phone Extens       | ion             | Complex                                           |        |
|                    |                 | Number Street                                     |        |
|                    |                 | City State 💌 Z                                    |        |
|                    |                 |                                                   |        |
|                    |                 | Save                                              | Cancel |

### Long Description Panel

Enter the Long Description information. (The Description field is read only and will auto-populate with the first 250 characters you type in the Long Description.)

- The Description must give enough information to verify the incident.
- If the incident has multiple people attached, the Description should not contain student names. Students should be referenced using ID numbers.
- The Description must be professionally written.
- The final notes must accurately reflect for what the student is being disciplined. If the initial referral information does not reflect the actual events, the information in the notes should be amended to address the actual events.
- Knife violations must specify the type of knife and the length of the blade.
- Firearm violations must include a complete description, including the make and model of the gun.
- If the incident requires Police, include the case number in the complaint number field, the officer's name who handled the call, or a note stating you spoke to the Director of District Support Steve Guerrero.

| ✓ Incident                     |                                                                         | _                | _             | _                            |                                                |             |  |
|--------------------------------|-------------------------------------------------------------------------|------------------|---------------|------------------------------|------------------------------------------------|-------------|--|
| ⊿ Definition                   |                                                                         |                  | 4 Description |                              |                                                |             |  |
| Building*                      | 1 - Tomball High School                                                 | vall High School |               | Other Non-Student            |                                                | v           |  |
| Туре*                          | 770 - Bullying                                                          | × ×              |               | Person ID                    | Campus Monitor                                 | Q           |  |
| Date*                          | 04/13/2023                                                              | <b>**</b>        | Reported To   |                              |                                                | v           |  |
| Category                       |                                                                         | ¥                | Location      | HALL - Hallway               |                                                | × ×         |  |
| Time                           | 09:10 AM                                                                | O                | Gang Related  |                              |                                                |             |  |
| Timeframe                      |                                                                         | v                | Description   | Student A was bullying Stude | nt B. After admin spoke to Student A, admins s | poke to the |  |
|                                |                                                                         |                  |               | the counselor.               |                                                |             |  |
|                                |                                                                         |                  |               |                              |                                                |             |  |
|                                |                                                                         |                  |               |                              |                                                |             |  |
| ✓ Long Description             |                                                                         |                  |               |                              |                                                |             |  |
| Student A was bullying Student | t B. After admin spoke to Student A, admins spoke to the the Counselor. |                  |               |                              |                                                |             |  |

### Adding Offender Actions

#### **Offender Panel**

- 1. Student Indicators note any Special Education / 504 indicators as you make actionable decisions.
  - a. Ensure the student is not Homeless and has never been Homeless in the current year. You may look at the Student Summary page, under Educational Factors.

| ⊿ Educational Factors         |                                                                               |  |  |  |  |  |  |  |
|-------------------------------|-------------------------------------------------------------------------------|--|--|--|--|--|--|--|
| Classification                |                                                                               |  |  |  |  |  |  |  |
| Meal Status                   |                                                                               |  |  |  |  |  |  |  |
| Academically<br>Disadvantaged |                                                                               |  |  |  |  |  |  |  |
| Homeless                      | 4 - Student lives in a motel or hotel at ny time duing<br>current school year |  |  |  |  |  |  |  |

- 2. Action Duration Totals based on the current year's actions.
  - ISS includes all in school suspension codes including full and half day codes.
  - OSS includes all out of school suspension codes both full and half day codes.
  - DAEP includes all removals to discipline alternative campuses.
  - JJAEP includes all removals to discipline alternative campuses.
- 3. Offense Actions for selected student.
  - a. Enter Action Code.

Do not enter the Actual Duration at this time (you will modify it later if Scheduled Duration is not served):

- If a student does not serve the full Scheduled Duration you must return to the incident and edit the discipline action record by entering the Actual Duration served.
- Actual Duration must NEVER be longer than the originally Scheduled Duration.
- If Actual Duration is different than Scheduled Duration (you shorten the length of the assigned placement), you must enter a Reason for Difference code. You also need to change your start and/or end dates to reflect the true date range for the removal this prompts you to update attendance when saved.
- Enter Scheduled Duration (Note: do not enter the Actual Duration it will auto-populate on initial entry). The number of days assigned for the action (for actions where days do not apply enter 1 – Example: Schedule Change or Student Conference/Warning). Numbers are whole numbers ONLY – Always round UP (TEA requirement). The Scheduled Duration number should never be changed – what you assigned must remain as is.
- c. Enter Scheduled Start Date. Adjust as needed if it changes.
- d. Enter Scheduled End Date. Adjust as needed if it changes.
  - The Scheduled End Date will auto-populate UNLESS the end date will be in the following school year. In that case you will need to manually calculate and enter the Scheduled End Date in the next school year.
  - You can manually adjust the Scheduled End Date if your number of days will be spread over a longer time span (example you are putting a student in ISS for 5 days but only every other day; in this case your Actual and Scheduled Duration days are both 5, but your end date could be 10 days or more from the start date).
  - If you need to recalculate days or dates, remove values in Actual Duration, Scheduled Duration, Scheduled State Date, and Scheduled End Date. Re-enter the correct information into Scheduled Duration and Scheduled Start Date and values will recalculate.
- e. Enter the Date Determined (the date the decision to assign the action).
- f. ONLY change Actual Duration when you decide after deciding to shorten the assigned action (release the student from the removal early).
  - This is critical for ISS when the student is released prior to the actual end date and the number of days is less than the number of days assigned. **\*THIS WILL AFFECT YOUR FUNDING!**

- When decreasing the Actual Duration due to the student being released early, update the start and/or end date. Updating the Scheduled End Date will allow you to update your attendance and correct information for removal reports.
- Start and End dates must match the dates the student is actually in the placement. Example: If
  a student is assigned 5 days ISS (Mon Fri) and is absent Friday so the student serves ISS the
  following Monday the end date in the Incident and Attendance records must be updated.
   \*THIS WILL AFFECT YOUR FUNDING!
- g. Enter Difference Reason when the Actual Duration is changed so that it is shorter than the Scheduled Duration.
- h. Enter the Responsibility Building. This should always reflect the building responsible for the student and assigning the action.
- i. Enter the Assignment Building. This should always reflect the building that the student will be serving their action. This should ONLY be left blank when the student is assigned OSS. (When a student is assigned to OSS, they are not allowed to be on the premises during that time.)
- 4. Add an additional Offender (if applicable).
  - Some incident reason codes require more than one offender to be entered into one incident.
  - If an incident directly involves multiple students, all students should be reported though a single incident.

| 4                                                                                                    | ▲ <mark>1</mark>                                                         |                              |                                                                                                    |                                                                                                    | ê 🖹 🌢        |
|----------------------------------------------------------------------------------------------------|--------------------------------------------------------------------------|------------------------------|----------------------------------------------------------------------------------------------------|----------------------------------------------------------------------------------------------------|--------------|
| ✓ Offense Information                                                                                                    |                                                                          |                              | 2 Action Duration Total                                                                                       | ls                                                                                                    |              |
| Is Student                                                                                                    | Yes                                                                      |                              | Action Group                                                                                                  | Total Duration                                                                                                    |              |
| Offense*                                                                                                    | × 240 - Skipping Class                                                   |                              | ISS                                                                                                    | 1 Days                                                                                                    |              |
| Category                                                                                                    |                                                                          |                              | OSS                                                                                                    | 0 Days                                                                                                    |              |
|                                                                                                    |                                                                          |                              | JJAEP                                                                                                    | 0 Days                                                                                                    |              |
| Drug                                                                                                    |                                                                          |                              | EXP                                                                                                    | 0 Days                                                                                                    |              |
| Weapon                                                                                                    |                                                                          |                              | DAEP                                                                                                    | 0 Days                                                                                                    |              |
| ✓ Offense Actions                                                                                                    |                                                                          |                              |                                                                                                    |                                                                                                    |              |
| Action Code                                                                                                    | Actual Duration Scheduled Dur                                            | ration Scheduled Start Date  | Scheduled End Date Date D                                                                                     | etermined* Reason For Difference Disposition Code Outco                                                                                                    | me Code R    |
| 06 - In-School Suspension/Fu                                                                                                    |                                                                          | 04/20/2023                   | 04/20/2023                                                                                                    | W2023 🛍                                                                                                    | v            |
| Day a                                                                                                    |                                                                          | C                            | d                                                                                                    | e g                                                                                                    |              |
|                                                                                                    | Y                                                                        |                              |                                                                                                    |                                                                                                    | T            |
| •                                                                                                    |                                                                          |                              | Coroll for                                                                                                    | Peenengibility and Assignment                                                                                                    | Duildingo    |
| ⊿ Other                                                                                                    |                                                                          |                              | SCIOILION                                                                                                    | Responsibility and Assignment                                                                                                    | Duiluings    |
| How Notified                                                                                                    |                                                                          |                              |                                                                                                    |                                                                                                    |              |
| Offendere                                                                                                    |                                                                          |                              |                                                                                                    |                                                                                                    |              |
| Jilenders                                                                                                    |                                                                          |                              |                                                                                                    |                                                                                                    |              |
| Thurmond, Joseph Martin                                                                                                    | (Student ID: 110027) 🙈                                                   |                              |                                                                                                    |                                                                                                    | (<br>1111)   |
| Thurmond, Joseph Martin                                                                                                    | ) (Student ID: 110027) 🛦                                                 |                              | Action Duration Total                                                                                         | s                                                                                                    | î 🖹 🛔        |
| Thurmond, Joseph Martin                                                                                                    | e (Student ID: 110027) 🔊                                                 |                              | Action Duration Total                                                                                         | is<br>Total Duration                                                                                                    | ê <b>e</b> 4 |
| Thurmond, Joseph Martin<br>4 Offense Information<br>s Student Ye<br>Offense*                                                                                                    | es<br>× 240 - Skipping Class                                             |                              | Action Duration Total Action Group ISS                                                                        | is<br>Total Duration<br>1 Days                                                                                                    | ÷ •          |
| Thurmond, Joseph Martin                                                                                                    | es<br>× 240 - Skipping Class                                             |                              | Action Duration Total     Action Group     ISS     OSS                                                        | s<br>Total Duration<br>1 Days<br>0 Days                                                                                                    | ê 🗈 🛔        |
| Thurmond, Joseph Martin  4 Offense Information s Student Ye Offense*                                                                                                    | es<br>× 240 - Skipping Class                                             |                              | Action Duration Total     Action Group     ISS     OSS     JJAEP                                              | s<br>Total Duration<br>1 Days<br>0 Days<br>0 Days                                                                                                    |              |
| Thurmond, Joseph Martin                                                                                                    | es<br>* 240 - Skipping Class                                             |                              | Action Duration Total Action Group ISS OSS JJAEP EXP                                                          | is<br>Total Duration<br>1 Days<br>0 Days<br>0 Days<br>0 Days<br>0 Days                                                                                                    |              |
| Thurmond, Joseph Martin                                                                                                    | e (Student ID: 110027) 🛦<br>es<br>× 240 - Skipping Class                 |                              | Action Duration Total Action Group ISS OSS JJAEP EXP DAEP                                                     | is<br>Total Duration<br>1 Days<br>0 Days<br>0 Days<br>0 Days<br>0 Days<br>0 Days<br>0 Days<br>0 Days                                                                                                    |              |
| Thurmond, Joseph Martin       4 Offense Information       is Student     Y4       Offense*     []       Category     []       Drug     []       Weapon     []       4 Offense Actions     []                                                                | es<br>× 240 - Skipping Class                                             |                              | Action Duration Total     Action Group     ISS     OSS     JJAEP     EXP     DAEP                             | s Total Duration<br>1 Days<br>0 Days<br>0 Days<br>0 Days<br>0 Days<br>0 Days                                                                                                    |              |
| Thurmond, Joseph Martin         4 Offense Information         is Student       Yi         Offense*       []         Category       []         Orug       []         Weapon       []         i Offense Actions       []         n       Scheduled Start Date | es x 240 - Skipping Class Scheduled End Date Date Determined*            | Reason For Difference Dispos | Action Duration Total Action Group ISS OSS JJAEP EXP DAEP tion Code Outcome Code                              | s Total Duration 1 Days 0 Days 0 Days | nover        |
| Thurmond, Joseph Martin                                                                                                    | es x 240 - Skipping Class Scheduled End Date Date Determined* 04/20/2023 | Reason For Difference Dispos | Action Duration Total     Action Group     ISS     OSS     JJAEP     EXP     DAEP  tion Code     Outcome Code | s Total Duration 1 Days 0 Days 0 Days 0 Days 0 Days 0 Days 0 Days 0 Days 0 Days 0 Days 0 Days 0 T - Tombalt x v 1 - Tombalt x v 1 - Tombalt x - Tombalt x - Tombal | rover 👘      |

### Adding Additional Offender(s)

Offenders

Scroll back to the Offenders panel and click 💽 (Add) to add an offender record.

1. If the student is enrolled in your school (most common), enter the Student ID and press <tab> - or - enter the student's last name and press <tab> - or - click to search for a student.

| corre         | ect student. |                |                |                |                                    |
|---------------|--------------|----------------|----------------|----------------|------------------------------------|
| Student Searc | h            | _              | _              | _              |                                    |
| ✓ Selections  |              |                |                |                | ۲                                  |
| Student ID    |              |                | Generation     |                | ¥                                  |
| First Name    |              | Sounds<br>Like | Grade          |                | *                                  |
| Middle Name   |              | Sounds<br>Like | Current Status | × Pre-Regist   | ered * Active *                    |
| Last Name     | hogan        | Sounds<br>Like | Building       |                | v                                  |
| ✓ Students    |              |                |                |                | C                                  |
|               |              | ⊮ ≪ Page 1     | of 1   ≫ ⊮ 100 | <b>v</b>       | View 1 - 15 of 15                  |
| Student ID \$ | Name         | Generation     | Grade          | Current Status | Building                           |
|               | Hogan,       |                | 01 - Grade 1   | Inactive       | 103 - Lakewood Element ▲<br>School |
|               | Hogan,       |                | 01 - Grade 1   | Inactive       | 111 - Canyon Pointe                |
|               | Hogan,       |                | 06 - Grade 6   | Active         | 116 - Oakcrest Intermedi           |

- Important Note: The Offender panel defaults to students enrolled in your building. See step 2 for
  instructions on adding students who are offenders in the incident but who are enrolled in other buildings.
- 2. If the student is enrolled in another Tomball ISD building (example fights between students at different campuses). Each campus will have to discuss and make a choice on which campus will enter the discipline incident for all those students that are involved.

### Adding Victim(s)

To add a victim, click (Add) on the Victims panel. **NOTE:** All Bullying Incidents must have a Victim associated with the Incident.

| ⊿ Victims | • |
|-----------|---|
|           |   |

1. If the victim is a student enrolled in your school (or in any Tomball ISD school), select Student and follow the same process you used when adding an Offender by using Search Q.

|         |   |            | 4 · · · · · |   |  |
|---------|---|------------|-------------|---|--|
| Student | v | Student ID | Name        | Q |  |

- 2. If the victim is NOT a student enrolled in TISD, select Other Non-Student to add the Student's Name and School.
  - a. If the student is in another school district, select the Non-Student Search. Begin typing the student's name and press tab to see the Non-Student Search panel.
  - b. If it is a staff member, select Other Non-Student and search for the staff member by last name. If the staff member is not found, click the plus sign to add them to the Non-Student database.
     Enter ONLY the First and Last Name do not enter information in any other field.

| ⊿ Victims                                                                                                    |                                           |                                                                                                    | Non-Student                                    | Search    |                                     | x    |
|----------------------------------------------------------------------------------------------------|-------------------------------------------|----------------------------------------------------------------------------------------------------|------------------------------------------------|-----------|-------------------------------------|------|
| Other Non-Student                                                                                              | Type Name He                              | ere Q                                                                                                    | ▲ Search Crit                                  | teria     |                                     | ۲    |
|                                                                                                    |                                           |                                                                                                    | Non-Student<br>ID<br>First Name<br>Middle Name | sults     | Last Name<br>Generation<br>Building |      |
| Non-Student                                                                                                    | Entry                                     | _                                                                                                    | _                                              | _         | _                                   | ×    |
| Person<br>Non-Student<br>ID*<br>First Name*<br>Middle Name<br>Last Name*<br>Generation<br>Gender<br>Birth Date | Minnie<br>Mouse<br>Female<br>Male<br>Male | Demographic<br>Grade<br>District Code<br>Hispanic/Latino Ethnicity<br>Race<br>Dirder* Race*<br>Federa Code<br>Staff<br>Staff Member<br>Building | ○ Yes                                          | <u></u> № | O Unanswered                        |      |
| Phone                                                                                                    |                                           | Address<br>Apartment                                                                                                    |                                                |           | _                                   |      |
| Phone Extensio                                                                                                 | n                                         | Complex<br>Number Street<br>City                                                                                                    | S                                              | tate 🔹    | Δ.                                  |      |
|                                                                                                    |                                           |                                                                                                    |                                                |           | (Save) (Car                         | ncel |

### Additional Reporting Information Required for Bullying Incidents

#### **Other Incident Information Panel**

If you enter an incident coded associated with bullying, you must also indicate if the incident involved Cyberbullying.

- 1. In the Other Incident Information panel at the bottom of the Incident screen, click the expand button in on the PEIMS Discipline Information line.
  - a. If the incident involved Cyberbullying, select Yes from the dropdown menu.
    - i. **DO NOT** enter or remove any information in the PEIMS Incident ID field, this information is managed by the PEIMS/MIS department.

| Other Incident Information                                                                                                    |     |
|----------------------------------------------------------------------------------------------------|-----|
| PEIMS Discipline Information                                                                                                    |     |
| PEIMS Incident ID ¥42116                                                                                                    |     |
| PEIMS Incident ID Override                                                                                                    |     |
| Cyberbullying                                                                                                    | × × |
| SSSP Team Review                                                                                                    |     |
| <ol> <li>If your Bullying Incident code is based on Religion, click add the perceived religion to the Federal<br/>Information section of the Incident.</li> </ol> |     |
| Other Incident Information                                                                                                    |     |
| PEIMS Discipline Information                                                                                                    | Ŵ   |
| Federal Information                                                                                                    | 0   |
|                                                                                                    |     |

### Additional Reporting Information Required for SSSP Related Incidents

Harassment Based on Religion

#### **Other Incident Information Panel**

If you enter an Incident which involved a Safe-Supportive-School-Program Team Review (SSSP) who conducted a threat assessment, you must check the SSSP Team Review Indicator.

**\*\*\***This information is reported to TEA and must be checked in order for all data to be accurately reported in the Summer PEIMS Submission.

| A Other Incident Information | _                     |
|------------------------------|-----------------------|
| PEIMS Discipline Information |                       |
| PEIMS Incident ID            |                       |
| PEIMS Incident ID Override   |                       |
| Cyberbullying                |                       |
| SSSP Team Review             | <ul> <li>✓</li> </ul> |

### Saving and Posting Attendance

1. Scroll to the top of the Incident Detail screen and Save.

| Incident Detail     Quick     Full | <mark>େ</mark> 🖺 🖥 ଦ ତ 👁 |
|------------------------------------|--------------------------|
| ⊿ Incident                         |                          |
| ✓ Definition                       |                          |
| Incident ID                        | Reported By*             |
| Building*                          |                          |
| Type*                              | Reported To              |
| Date"                              | Location                 |
| Category                           | Gang Related             |
| Time                               | Description              |
| Timeframe                          |                          |

- If any of the offense action codes will affect the student's attendance coding (such as Out-Of-School or In- School Suspension), the Save option will bring up the discipline attendance screen for each action that affects attendance.
  - a. The Attendance page will display for each offense action code that is related to attendance. The code you are editing/verifying is displayed in the top panel and will change after you save if there are multiple actions resulting in classroom removals.
  - b. The Attendance Code defaults to your assigned Action DO NOT CHANGE.
  - c. The Comment is optional and will appear on the office attendance screen if entered.
  - d. You can choose to deselect/exclude Attendance Periods, Classes or days from the associated attendance code. This ability lets you have true # of days and true end dates (the number of days does not have to equal the scheduled end date).
    - i. Periods and classes can be removed from the attendance posting in mass in the top option boxes. Specific days, classes or periods can be excluded in the bottom section.
    - ii. If you are using a Full Day action code, you may exclude days (example, if you are only removing for A days but not B days) but never exclude classes or periods. If you need to remove classes or periods, your Action Code needs to be changed to a short-term code.
    - iii. If you are using a Partial Day action code, you will need to exclude the periods or classes for which you are releasing the student to class.
      - ELEMENTARY & INTERMEDIATE NEVER let a short-term suspension code post to attendance UNLESS the student will be suspended at ADA attendance time. All your attendance postings are reflected in state ADA reporting because you take daily attendance. For this reason, you will not see a direct correlation between short term removal discipline codes and attendance coding like secondary schools see.
      - JUNIOR HIGH AND HIGH SCHOOL Only let a short-term suspension code post to attendance IF the student was suspended at ADA attendance time.
  - e. After you Save on the Attendance page for that action code, additional Attendance pages will open for all other class removal actions on that student. The student's attendance screens will be updated and visible to the front office and all teachers.

WARNING: If you Cancel, instead of Saving on the attendance screen, changes will not post to attendance on ANY of the action codes. It will not repost ANY of the attendance data until you adjust the start or end date on all actions related to attendance, re-save, come back and put them where they need to be, and Save.

| Attendance    | e Code        | ISS                  |                | × •                                               | ttendance | Periods          | x 1 x 2 :<br>x 7                                     | x 3 x 4           | * 5 × 6 |  |
|---------------|---------------|----------------------|----------------|---------------------------------------------------|-----------|------------------|------------------------------------------------------|-------------------|---------|--|
| Comment<br>DE | DO N<br>FAULT | OT CHAN<br>ATTEND    | IGE TH<br>ANCE | IE<br>CODE                                        | lasses    |                  | * BUS3342-<br>* SEM20525<br>* SEH20525<br>* PCO1709- | 1002-5            |         |  |
| Date          | Cycle<br>Day  | Attendance<br>Period | Schd<br>Period | Class                                             | Exclude   | Proposed<br>Code | Current<br>Bottomline                                | Current<br>Source | Ē       |  |
| 05/11         | W             | 1                    | 1              | BUS3342-1 Business<br>Management                  |           | ISS              |                                                      |                   |         |  |
| 05/11         | W             | 2                    | 2              | SEM2052SS1-2<br>Geometry                          |           | ISS              |                                                      |                   |         |  |
| 05/11         | W             | 3                    | 3              | SEH2052SS1-2 World<br>History                     |           | ISS              |                                                      |                   |         |  |
| 05/11         | W             | 4                    | 4              | PCO1709-13<br>Professional<br>Communications      |           | ISS              |                                                      |                   |         |  |
| 05/11         | W             | 5                    | 5              | SPN1002-5 Spanish 1                               | <b>Z</b>  | ISS              | А                                                    | Teacher           |         |  |
| 05/11         | W             | 6                    | 6              | SEE2052SS1-3<br>English 2                         | <         | ISS              | A                                                    | Teacher           |         |  |
| 05/11         | W             | 7                    | 7              | SES1152SS1-2<br>Integrated Physics &<br>Chemistry | ✓         | ISS              | A                                                    | Teacher           |         |  |
| 05/12         | R             | 1                    | 1              | BUS3342-1 Business<br>Management                  |           | ISS              | А                                                    | Teacher           |         |  |
|               | D             | 2                    | 2              | SEM2052SS1_2                                      |           | 100              | ٨                                                    | Teacher           |         |  |

**\*\*\*WARNING\*\*\*** If you see an existing Current Bottomline this indicates you are going to override that value. If you are going to override a discipline removal code that means that you are now overlapping an action code from another incident. You must correct the conflicting incidents, so the student is not assigned a discipline action on the same day for different incidents.

Example of what happens when you assign a discipline incident action that would overlap with a prior incident action: You MUST reconcile your actions so that they do not overlap. A student CANNOT serve two removals from class actions at the same time. If you do not correct this, you will over report to the state the number of days you are removing students from class.

| Comment    |                      |                |          | Cla     | ISSES            |                       | x Dany            |   |  |  |
|------------|----------------------|----------------|----------|---------|------------------|-----------------------|-------------------|---|--|--|
| Date       | Attendance<br>Period | Schd<br>Period | Homeroom | Exclude | Proposed<br>Code | Current<br>Bottomline | Current<br>Source | Ê |  |  |
| )8/30/2016 | Daily                |                | H4E01    | 8       | ISS              | AEP                   | Office            |   |  |  |

Example of the Attendance screen where there are multiple removals from class action codes (note that there are some Bottomline conflicts of data on this posting that must be addressed):

| ⊿ In-School  | Suspen             | sion/Full Da         | y Discip         | line Action                                 |              |                 |                    |                                |                             |                    |         |   |
|--------------|--------------------|----------------------|------------------|---------------------------------------------|--------------|-----------------|--------------------|--------------------------------|-----------------------------|--------------------|---------|---|
| Attendance C | ode                | ISS                  |                  | >                                           | c v At       | tendance        | Periods            | × 1                            | × 2                         | x 3 x 4            | x 5 x 6 |   |
| Comment      | Ċ                  | DO NOT<br>AT         | CHAN             | IGE THE D<br>ANCE COI                       | DEFAUI<br>DE | LT              | )                  | × 7<br>× 803<br>× SEP<br>× SEP | 53342-1<br>M2052S<br>H2052S | S1-2<br>S1-2       | 1002.5  | * |
| Date         | Cycle<br>Dav       | Attendance<br>Period | Schd<br>Period   | Class                                       |              | Exclude         | Proposed<br>Code   | Curre<br>Botto                 | ent<br>mline                | Current<br>Source  | Û       |   |
| 05/11/2022   | W                  | 1                    | 1                | BUS3342-1 Bu<br>Management                  | isiness      | 0               | ISS                |                                |                             |                    |         |   |
| 05/11/2022   | W                  | 2                    | 2                | SEM2052SS1-<br>Geometry                     | -2           |                 | ISS                |                                |                             |                    |         |   |
| 05/11/2022   | W                  | 3                    | 3                | SEH2052SS1-<br>History                      | 2 World      |                 | ISS                |                                |                             |                    |         |   |
| 05/11/2022   | W                  | 4                    | 4                | PCO1709-13<br>Professional<br>Communication | ns           |                 | ISS                |                                |                             |                    |         |   |
| 05/11/2022   | W                  | 5                    | 5                | SPN1002-5 Sp                                | anish 1      | <b>Z</b>        | ISS                | A                              |                             | Teacher            |         |   |
| 05/11/2022   | W                  | 6                    | 6                | SEE2052SS1-<br>English 2                    | 3            | 2               | ISS                | A                              |                             | Teacher            |         |   |
| 05/11/2022   | W                  | 7                    | 7                | SES1152SS1-2<br>Integrated Phy<br>Chemistry | 2<br>sics &  | <b>~</b>        | ISS                | A                              |                             | Teacher            |         |   |
| 05/12/2022   | R                  | 1                    | 1                | BUS3342-1 Bu<br>Management                  | isiness      |                 | ISS                | A                              |                             | Teacher            |         |   |
| 05/12/2022   | R                  | 2                    | 2                | SEM2052SS1-<br>Geometry                     | -2           |                 | ISS                | A                              |                             | Teacher            |         |   |
| 05/12/2022   | R                  | 3                    | 3                | SEH2052SS1-<br>History                      | 2 World      | <               | ISS                | A                              |                             | Teacher            |         |   |
| 05/12/2022   | R                  | 4                    | 4                | PCO1709-13<br>Professional<br>Communication | ns           |                 | ISS                |                                |                             |                    |         | - |
| < Out of Sol | haal Gua           | nonsion D            | artial Da        | v Dissipling A                              | ation        |                 |                    |                                |                             |                    |         | • |
| ⊿ Out of Sci | noor sus           | pension - P          | artiai Da        | y Discipline A                              | cuon         |                 |                    |                                |                             |                    |         | _ |
| Attendance C | ode                | OSS                  |                  | 2                                           | ¢ v At       | tendance        | Periods            | × 1<br>× 7                     | × 2                         | x 3 x 4            | × 5 × 6 | * |
| Comment      | [<br>DEF#          | DO NOT<br>AULT AT    | CHANG            | GE THE                                      | Se<br>E      | electedCou      | irses              | × BUS<br>× SEM                 | 53342-1<br>W2052S<br>H2052S | S1-2<br>S1-2<br>12 | 1002.5  | * |
| Date         | Attendar<br>Period | nce Schd<br>Period   | Class            |                                             | Exclude      | Propose<br>Code | d Curren<br>Botton | t C<br>Iline S                 | Current<br>Source           |                    | Û       |   |
| 05/18/2022   | 1                  | 1                    | BUS334<br>Manage | 42-1 Business<br>ment                       | ~            | OSS             | PRE                | ¢                              | Office                      |                    |         |   |
| 05/18/2022   | 2                  | 2                    | SEM205<br>Geomet | 52SS1-2<br>ry                               | 2            | OSS             | PRE                | c                              | Office                      |                    |         |   |

### Searching and Viewing Incidents

 To view a list of all incidents entered by your building for the current year, to access incidents via the incident number, or to access incidents on students who have been withdrawn, go to Menu >Interventions
 > Office > Incident Detail.

|    | Menu - Q Qui    | ck Search             |
|----|-----------------|-----------------------|
|    | < Interventions | Student               |
|    |                 | At Risk Detail        |
|    | All             | Behavior Incidents    |
|    |                 | Communication History |
|    |                 | Student Success Plans |
|    |                 | Office                |
| æ  |                 | At Risk Summany       |
|    |                 | Rehavior Non Studente |
|    |                 | Behavior Non-Students |
| ⊑÷ | ſ               | Benavior Referrais    |
|    |                 | Incident Detail       |

2. On the Incident Detail Search page, choose either the Simple or Advanced search options and enter specific criteria to search. Click *C* (Run) at the top of the page.

Example of how to search for an incident on a withdrawn student:

▲ Incident Detail Search Simple Advanced

|              |            |        |   |                        |                 | Enter the Wit | hdrawn Student ID here |
|--------------|------------|--------|---|------------------------|-----------------|---------------|------------------------|
| Search Crite | eria -     | _      | _ |                        |                 | _             |                        |
| Actions      | # <u>[</u> | AND/OR | # | Area                   | Field Name      | Condition     | Value                  |
| 4 <b>O</b> 🖻 |            |        | 1 | Incident Offenders 🗶 🔻 | Person Id 🛛 🗶 🔻 | = <u>x</u> v  | 123456                 |

3. The panel will display the results of the search. To open an incident, click on hyperlinked Incident code.

| Search Res  | ults             |                                        |            | _              | _                       | _         | _                  |
|-------------|------------------|----------------------------------------|------------|----------------|-------------------------|-----------|--------------------|
|             |                  |                                        | ⊮ ≪ Page 1 | of 1   ≫ ⊭ 100 |                         |           | View 1 - 1 of 1    |
| School Year | Summer<br>School | Incident                               | Category   | Incident ID    | Building                | Location  | Incident Date/Time |
| 2022-2023   | No               | 907 - Public Lewd/Indecent<br>Exposure |            |                | 1 - Tomball High School | BUS - Bus | 11/02/2022         |

4. The Incident Detail page will display. The Definition and Description panel includes information about the **incident**. The **offenders** in the incident are listed in a separate panel (as are Victims and Witnesses if applicable).

| 4 Definition       |                           |          | ✓ Description |                |       |
|--------------------|---------------------------|----------|---------------|----------------|-------|
| Incident ID        |                           |          | Reported By*  | Staff          |       |
| Building*          | School                    |          |               |                | Q     |
| Type*              | 941 - Fight/Mutual Combat | × ×      | Reported To   |                | × ×   |
| Date*              | 02/24/2023                | <b>m</b> | Location      | 01 - On Campus | × *   |
| Category           |                           | ×        | Gang Related  |                |       |
| Time               |                           | O        | Description   |                |       |
| Timeframe          |                           | Ψ.       |               |                |       |
| ✓ Long Description |                           |          |               |                |       |
| ⊿ Offenders        |                           |          | _             |                | ¢     |
| ▶ Escamilla        | <u>A M P S</u>            |          |               |                | ê 🗎 🏜 |
| ▶ Lacy             | à è                       |          |               |                | • • • |

Inciden

5. To view the Offender and Action information, click the wedge in front of the student's name.

| ✓ Offenders           |                             |                    |                      |        |              |                |           |                       |                  |              | Ð        |
|-----------------------|-----------------------------|--------------------|----------------------|--------|--------------|----------------|-----------|-----------------------|------------------|--------------|----------|
| ▶ Escamilla           | ۵ ۵                         | P S                |                      |        |              |                |           |                       |                  | Ê            |          |
| ⊿ Lacy                | â ê                         |                    |                      |        |              |                |           |                       |                  | Ê            |          |
|                       |                             |                    |                      |        | Action Dura  | tion Totals    |           |                       |                  |              |          |
| Is Student            | Yes                         |                    |                      |        | Action Group | )              |           | Total                 | Duration         |              |          |
| Offense*              | × 941 - Fight/Mutual Combat |                    |                      |        | ISS          |                |           | 7 Da                  | ys               |              |          |
| Category              |                             |                    |                      | _      | OSS          |                |           | 6 Da                  | ys               |              |          |
|                       |                             |                    |                      |        | JJAEP        |                |           | 0 Da                  | ys               |              |          |
| Drug                  |                             |                    |                      |        | EXP          |                |           | 0 Da                  | ys               |              |          |
| Weapon                |                             |                    |                      |        | DAEP         |                |           | 53 D                  | ays              |              |          |
| ✓ Offense Actions     |                             |                    |                      |        |              |                |           |                       |                  |              |          |
| Action Code           | Actual Duration             | Scheduled Duration | Scheduled Start Date | Schedu | led End Date | Date Determine | ed*       | Reason For Difference | Disposition Code | Outcome Code | R        |
| 05 - Out of School    | v 3                         | 3                  | 02/27/2023           | 03/01/ | 2023         | 02/24/2023     |           |                       | v                |              | <b>v</b> |
| Suspension/Full Day   |                             |                    |                      |        |              |                |           |                       |                  |              |          |
| 07 - Placement in AEP | v 53                        | 53                 | 03/02/2023           | 05/25/ | 2023 🛗       | 03/01/2023     | <b>**</b> |                       | T                |              | *        |

6. To print a copy of an incident, close any unneeded panels using the wedge. Select your ID icon in the top, righthand corner and click Print the drop-down options.

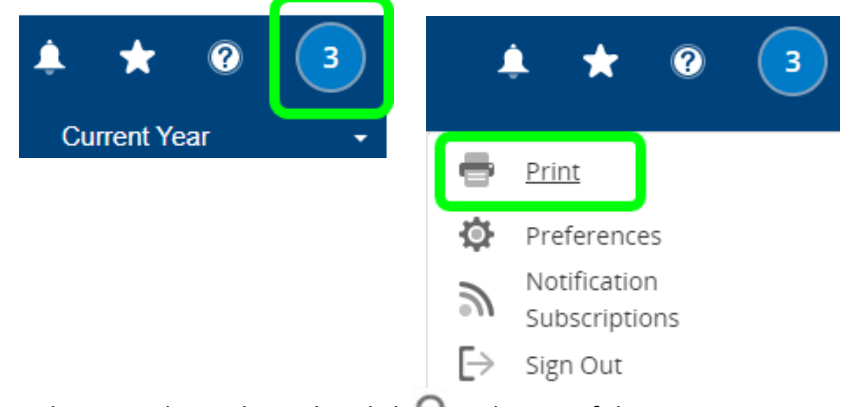

- 7. To return to the Incident Detail Search results, click Q at the top of the page.
- Incident Detail Quick Full

| ⊿ Incident         | _             |       |
|--------------------|---------------|-------|
| ✓ Definition       | ✓ Description |       |
| Incident ID 123456 | Reported By*  | Staff |

O 🖹 🖻 Q O

### Behavior System Reports

The Behavior System's Reports menu (*For Interventions > All > Reports*) includes options for tracking behavior incident information by student, building, or district.

### **Daily Action Report**

Lists the students who are assigned to serve behavior actions each day within a specified date range (example: ISS report, Bus removal report, etc.)

1. Select Interventions > All > Reports > Daily Action.

|                            | Menu 🗸 🛛 Quick Sear                                                                                                    | rch                                                                                          |                                                                                                    |                                                   |   |
|----------------------------|----------------------------------------------------------------------------------------------------|----------------------------------------------------------------------------------------------|----------------------------------------------------------------------------------------------------|---------------------------------------------------|---|
| 2. Specify<br>Daily Action | Interventions<br>All All Beh<br>Cor<br>the report options and<br>on                                                                | Jdent<br>Risk Detail<br>Navior Incidents<br>Nmunication History<br>d filters. (Do NOT select | Reports<br>AED Accidement Form<br>Daily Action<br>Instruction Herndance<br>t Print Classification) and | I 🕑 Run.                                          | ۲ |
| Prompts                    |                                                                                                    |                                                                                              |                                                                                                    |                                                   |   |
| Building*<br>Action Codes* | 1 - Tomball High School<br>x 26 - In School Suspension - Pa<br>x 25 - Out of School Suspension<br>x 06 - In-School Suspension/Full | rtial Day<br>- Partial Day<br>Day ] 🗶 05 - Out of School Suspension                          | Page breacher     Print Class     Print Rac     Print Offe     Log Stati                               | ak on date<br>ssification X<br>:e<br>anse Codes Z |   |
| Report Type*               | <ul> <li>Action days only</li> <li>No-action days only</li> <li>All days</li> </ul>                                                |                                                                                              | Log Stati                                                                                              | sucs 💟                                            |   |
| Start Date*                | By Date     03/01/20     By Prior Days                                                                                             | 23                                                                                           |                                                                                                    |                                                   |   |
| End Date*                  | <ul> <li>Today</li> </ul>                                                                                                    |                                                                                              |                                                                                                    |                                                   |   |

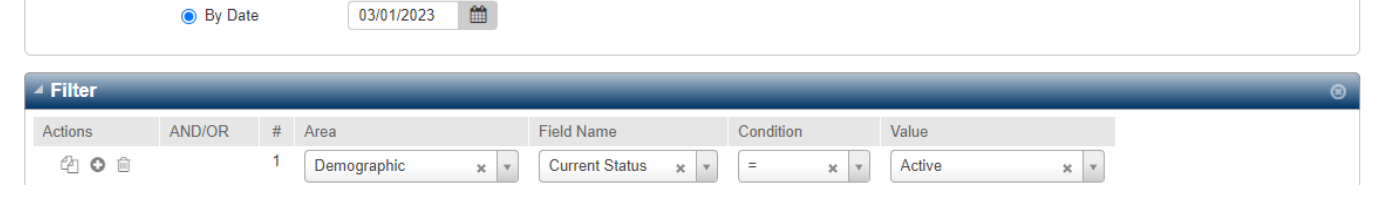

Daily Action

3/1/2023 to 3/1/2023 for Action Codes: 26,25,06,05

| Wednesday                                                                                                    |       |           |                                        |
|----------------------------------------------------------------------------------------------------|-------|-----------|----------------------------------------|
| 05 Out of School Suspension/Full Day                                                                                                    |       |           |                                        |
| Student ID Name                                                                                                    | Grade | Gender    | Offenses                               |
|                                                                                                    | 09    | F         | Fight/Mutual Combat                    |
|                                                                                                    | 09    | М         | Physical Aggression Against<br>Peer    |
|                                                                                                    | 09    | F         | Threatened Peer                        |
| and the second second se | 09    | F         | Physical Aggression Against<br>Peer    |
|                                                                                                    | 10    | F         | Fight/Mutual Combat                    |
|                                                                                                    | 10    | F         | Fight/Mutual Combat                    |
|                                                                                                    | 10    | М         | Possession/Sale/Use of<br>Illegal Drug |
| and a second second second second second second second second second second second second second second second                                                                                                    | 10    | М         | Physical Aggression Against<br>Peer    |
|                                                                                                    | _     | Total for | 05 8                                   |
| 06 In-School Suspension/Full Day                                                                                                    |       |           |                                        |
| Student ID Name                                                                                                    | Grade | Gender    | Offenses                               |
|                                                                                                    | 09    | M         | Skipping Class                         |

Possession of Electrical

09 M 09 M

2/4/2022

Medneedey

Page 1 of 1

### Incident Averages Report

Lists the total number of incidents by incident type, per month, and the average number of incidents per day for the incident type. The report includes the total and daily average for all buildings included in the report.

1. Select Menu >Interventions >All >Reports >Incident Averages.

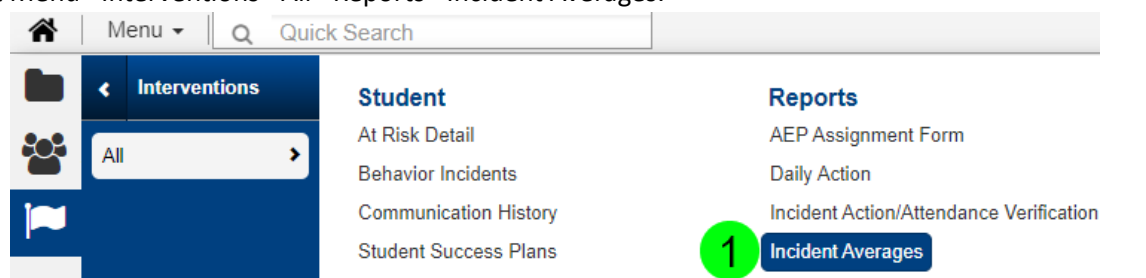

- 2. Specify the report options.
- 3. Run the Report **O**.
- Incident Averages

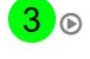

| Prompts 2             |                                                                                                    |
|-----------------------|----------------------------------------------------------------------------------------------------|
| Buildings*            | *                                                                                                    |
| Incident Codes*       | × 935 - False Alarm/Report       × 936 - Felony Substance Violation         × 937 - Felony Alcohol Violation       × 941 - Fight/Mutual Combat         × 942 - Truancy - Parent Contributing       *         × 943 - Truancy - Unexcused Absences (3-9)       * |
| Start Date*           | 08/16/2022                                                                                                    |
| End Date*             | 09/23/2022                                                                                                    |
| Non-Student Incidents |                                                                                                    |
| Log Statistics        |                                                                                                    |
| ▲ Filter              |                                                                                                    |
| Actions AND/OR        | # Area Field Name Condition Value                                                                                                    |
| 42 <b>O</b> 🖻         | 1                                                                                                    |
| ⊿ Run                 |                                                                                                    |
| Now Once              | e                                                                                                    |

5/24/2023

Average Incident Report

Page 1 of 2

| Year | Month  | Mem<br>Days | Incident |                                            | #<br>Incidents | Avg. /<br>Day |  |
|------|--------|-------------|----------|--------------------------------------------|----------------|---------------|--|
| 2022 | August | 12          | 210      | Inappropriate Behavior                     | 3              | 0.25          |  |
|      |        |             | 215      | Disobeying Class Rules                     | 1              | 0.08          |  |
|      |        |             | 240      | Skipping Class                             | 2              | 0.17          |  |
|      |        |             | 300      | Inappropriate item on campus               | 2              | 0.17          |  |
|      |        |             | 305      | Disruptive in Class                        | 1              | 0.08          |  |
|      |        |             | 320      | Disrespectful/Rude to Staff                | 1              | 0.08          |  |
|      |        |             | 322      | Inappropriate Language<br>Towards an Adult | 1              | 0.08          |  |
|      |        |             | 330      | Defiant                                    | 2              | 0.17          |  |
|      |        |             | 350      | Physical Aggression Against<br>Staff       | 1              | 0.08          |  |
|      |        |             | 365      | Fighting                                   | 1              | 0.08          |  |
|      |        |             | 450      | Use/Possession of<br>E-cigarette(s)        | 6              | 0.50          |  |
|      |        |             | 620      | Tardies                                    | 24             | 2.00          |  |
|      |        |             | 625      | Leaving Campus Without<br>Permission       | 3              | 0.25          |  |
|      |        |             | 904      | Possession/Sale/Use of<br>Illegal Drug     | 2              | 0.17          |  |
|      |        |             | 926      | Terroristic Threat                         | 1              | 0.08          |  |
|      |        |             | August 2 | 022 Total                                  | 51             | 4.25          |  |

### Incident Report

NOTE: This report does not contain notes. Use the Discipline Incident Report for full incident information for the selected building. The report can list general incident information and offender, victim, and/or witness information, depending on the options you specify.

1. Select Menu >Interventions > All > Reports > Incidents.

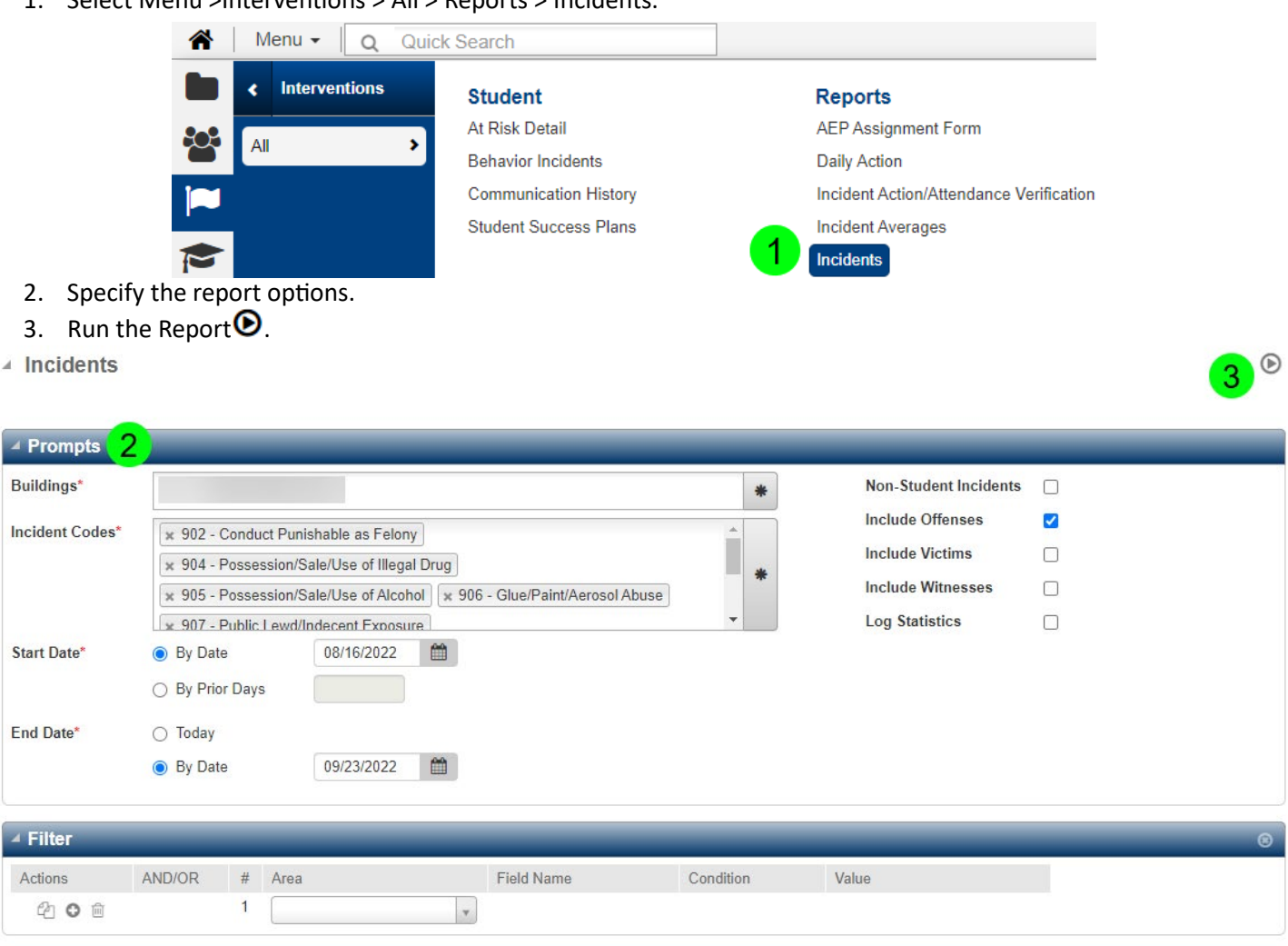

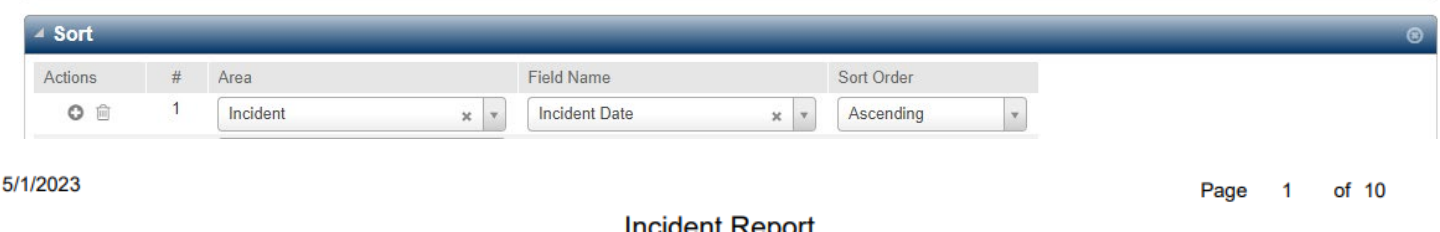

|         |         |                            |                                 |                     |        | mora       | Sinchopon                      |          |            |          |       |        |
|---------|---------|----------------------------|---------------------------------|---------------------|--------|------------|--------------------------------|----------|------------|----------|-------|--------|
|         |         |                            |                                 |                     |        | 08/16/20   | 22 - 09/23/2022<br>High School |          |            |          |       |        |
| Dat     | e Ind   | cident ID                  |                                 | Incident            |        |            | Subcode                        |          |            | _ocatior | n Gan | Police |
| 8/16/20 | )22     | 9                          | 04 - Possession                 | Sale/Use of Illegal | Drug   |            |                                | 01       | - On Camp  | us       | N     | N      |
|         | Offende | rs                         |                                 |                     |        |            |                                |          |            |          |       |        |
|         | Student | t ID Name                  | 1                               |                     | Grade  | Gender     | Race                           | Age      | Referred 1 | Го       |       |        |
|         |         |                            |                                 | I                   | 10     | М          | 5 - White                      | 16Y 2M   |            |          |       |        |
|         |         | Offense Co<br>904 - Posses | o <b>de</b><br>ssion/Sale/Use o | f Illegal Drug      |        | Categori   | es                             |          |            |          |       |        |
|         |         | Start Date                 | End Date                        | Action              |        |            |                                | Duration |            |          |       |        |
|         |         | 8/16/2022                  | 9/26/2022                       | 10 - Continuation   | of AEP | (Prior Yea | r)                             | 24       |            |          |       |        |

### Student Incident Detail Report

The Student Incident Detail report gives you one page per student with information for students who were involved in incidents within the selected date range. You can select individual students by specifying the criteria filters (d.). The report includes each student's grade, gender race, birthdate and whether the student was involved as the offender, victim, or witness.

If you do not choose the Include Incident Details option on the right, you will simply get a list of student names who had incidents during the selected date range.

NOTE: This report does not contain notes.

1. Select Menu >Interventions >All >Reports >Student Incident Detail.

| Menu - Q Q    | uick Search           |                                         |
|---------------|-----------------------|-----------------------------------------|
| Interventions | Student               | Reports                                 |
|               | At Risk Detail        | AEP Assignment Form                     |
|               | Behavior Incidents    | Daily Action                            |
|               | Communication History | Incident Action/Attendance Verification |
|               | Student Success Plans | Incident Averages                       |
| <b>*</b>      | 0.17                  | Incidents                               |
| (B)           | Office                | 1 Student Incident Detail               |

- 2. Specify the report Prompts.
  - a. List Incidents allows you to choose if you only want to print incident occurring on your campus or all incidents for your students regardless of on which campus it occurred.
  - b. Include Incident Details will print the student along with the incident and action information.
  - c. Incident Totals will print the student and the total of all incidents by type and the total of all actions by reason.
  - d. Specify the report filters if needed.
- 3. Run the Report O.
- Student Incident Detail

| ✓ Prompts 2       |                                                                                     | _                          |   |
|-------------------|-------------------------------------------------------------------------------------|----------------------------|---|
| Building*         | 43 - Willow Wood Junior High School                                                 | Print Victim Incidents     |   |
| List Incidents* a | List Incidents Occurring in the Selected Building                                   | Print Witness Incidents    |   |
|                   | <ul> <li>List Incidents for Students Registered in the Selected Building</li> </ul> | b Include Incident Details | ✓ |
| Start Date*       | By Date 08/16/2022                                                                  | c Include Totals           |   |
|                   | O By Prior Days                                                                     | Sort Students by Name      |   |
| End Date*         | 🔿 Today                                                                             | Log Statistics             |   |
|                   | ● By Date 12/16/2022 🏙                                                              |                            |   |
|                   |                                                                                     |                            |   |
| I Filter d        |                                                                                     |                            | 8 |
| Actions           | AND/OR # Area Field Name Condition                                                  | Value                      |   |
| 42 O 🖻            | 1                                                                                   |                            |   |

谢

Example of the Student Incident Detail report with no prompts included:

|            |      | Stud | ent Detail |        | Page                              | 1 of 195   |
|------------|------|------|------------|--------|-----------------------------------|------------|
|            |      |      |            | School |                                   |            |
|            |      | 8/16 | to 5/25    |        |                                   |            |
| Student ID | Name |      | Grade      | Gender | Race                              | Birth Date |
|            |      |      | 08         | F      | American<br>Indian/Alaskan Native | 7/8        |

Example of the Student Incident Detail report with the Include Incident Details option selected:

| 2/2023                    |                |                       |           | S          | tude         | nt D        | etail   |                             |            | Page              | 1   | of 2     |
|---------------------------|----------------|-----------------------|-----------|------------|--------------|-------------|---------|-----------------------------|------------|-------------------|-----|----------|
|                           |                |                       |           |            |              |             |         | School                      |            |                   |     |          |
|                           |                |                       |           | 8/1        | 6/2022       | to 5/2      | 25/2023 |                             |            |                   |     |          |
| Student ID                | Name           |                       |           |            |              |             | Grade   | Gender                      | Race       |                   | Bi  | rth Date |
|                           |                |                       |           |            |              |             | 07      | М                           | White      |                   | 5/2 | 7        |
| Date                      | Inci           | dent Num              | Code      | Descrip    | tion         |             |         | Category                    | y Location | Gar               | ng  | Police   |
| 3/23                      | -              |                       | 300       | Inapprop   | riate ite    | m on c      | ampus   |                             | Classroom  | N                 | I   | N        |
| OFF<br>300<br>WEA<br>None | ENSE T<br>Inap | YPE<br>propriate iter | m on cam  | pus        |              |             |         | ATEGOR<br>one<br>RUG<br>one | ۲Y         |                   |     |          |
|                           | DISCIP         | LINARY A              | CTION     |            | Dura<br>Schd | tion<br>Act | Start   | En                          | d (A)      | ctual<br>cheduled |     |          |
|                           | 05             | Out of Scho<br>Day    | ool Suspe | nsion/Full | 1            | 1           | 3/24    | 3/2                         | 4 S        |                   |     |          |
|                           | 06             | In-School S           | Suspensio | n/Full Day | 3            | 3           | 3/27    | 3/2                         | 9 S        |                   |     |          |
|                           |                |                       |           |            |              |             |         |                             |            |                   |     |          |

Example of the Student Incident Detail report with the Include Incident Details and Include Totals prompts selected:

|                |                               |             | 5        | Stude        | ent Do       | etail        |                    |                           | Page              | 1 of 2    |
|----------------|-------------------------------|-------------|----------|--------------|--------------|--------------|--------------------|---------------------------|-------------------|-----------|
|                |                               |             |          | -            |              |              | School             |                           |                   |           |
|                |                               |             | 8/1      | 6            | to 5/2       | 5            |                    |                           |                   |           |
| tudent ID      | Name                          |             |          |              |              | Grade        | Gender             | Race                      |                   | Birth Dat |
|                | Ren. Super-                   |             |          |              |              | 08           | F                  | American<br>Indian/Alaska | an Native         | 7/8       |
| Date           | Incident Num                  | Code        | Descrip  | otion        |              |              | Category           | Location                  | Gar               | ng Polic  |
| 12/7           |                               | 220         | Public D | isplay o     | f Affection  | on           |                    |                           | N                 | I N       |
| <b>OFF</b> 220 | ENSE TYPE<br>Public Display o | f Affection |          |              |              | C<br>N       | ATEGOR             | Y                         |                   |           |
| WEA<br>None    | APON                          |             |          |              |              | E<br>N       | ORUG<br>one        |                           |                   |           |
|                |                               | CTION       |          | Dura<br>Schd | ation<br>Act | Start        | End                | (A)<br>(S)                | ctual<br>cheduled |           |
|                | 110 D-Hall (2 H               | lours After | School)  | 1            | 1            | 12/8         | 12/8               | 3 S                       |                   |           |
| OFFEN          | NSE TOTALS                    |             |          |              | DISCI        | PLINAF       |                    | N TOTALS                  |                   | _         |
| OFFEN          | NSE                           |             | Total    |              |              |              |                    | To                        | tal               | Total     |
| 220            | Public Display of A           | ffection    | 1        |              | ACTIC        | <b>N</b>     |                    | Du                        | ration            | Actions   |
|                |                               | TOTAL:      | 1        |              | 110          | D-Ha<br>Scho | II (2 Hours<br>ol) | After                     | 1                 | 1         |
|                |                               |             |          |              |              | тс           | TALS D             | URATION                   | 1 ACTIC           | DNS 1     |

### Tomball ISD Custom Discipline Reports

<u>TDAS</u> ><u>Discipline Reports</u> (requires you to be logged into the network on the computer you are using to run the report – these reports use eSchool AND network.

- Campus Incident Summary DSC-001
  - The DSC-GEN001 report gives a count of incidents per grade within a school year.
- Incident Summary by Category DSC-002
  - The DSC-002 report gives the basic incident and student data for each incident within a school year you choose.
- Incident Summary (by Campus) DSC-004
  - The DSC-004 report gives all details on all discipline incidents for a student within the school year selected.
- Incident Summary (by Referral) DSC-005
  - The DSC-005 report gives basic details on all discipline incidents handled by an administrator within the school year you choose.
- Incident Summary (by Teacher) DSC-006
  - The DSC-006 report gives all discipline incidents reported by a specific staff member within the school year you choose.
- <u>Student Disciplinary Action Summary DSC-012</u>
  - The DSC-012 report gives basic student and action data for each incident within a school year. This report can be used as your PEIMS Discipline Responsibility Sign-Off.

### Incident/Offense Code Translations – State and Local

<sup>\*</sup>Incident Codes in **Bold** are reported to TEA. Tomball ISD Local Code is 21, which is not a State Code. All Incidents, regardless of whether reported to TEA or not, require an Action Code.

| Incident Code | Incident Description                                           | State Code |
|---------------|----------------------------------------------------------------|------------|
| 210           | Inappropriate Behavior                                         | 21         |
| 212           | Inappropriate Classroom Behavior                               | 21         |
| 214           | Inappropriate Language/Profanity Toward Self or Other Students | 21         |
| 215           | Disobeying Class Rules                                         | 21         |
| 216           | Inappropriate Literature                                       | 21         |
| 217           | Leaving Class Without Permission                               | 21         |
| 218           | Gang Related Activity                                          | 21         |
| 219           | Missing Teacher Detention                                      | 21         |
| 220           | Public Display of Affection                                    | 21         |
| 221           | Not Doing Assigned Work in Class                               | 21         |
| 222           | Possession/Distribution of Inappropriate Literature/Sexting    | 21         |
| 223           | Refusal to Render Communication Device                         | 21         |
| 225           | Off Task                                                       | 21         |
| 226           | Safety Concerns                                                | 21         |
| 227           | Talking Back to Teacher                                        | 21         |
| 228           | Throwing Objects                                               | 21         |
| 229           | Undermining Teacher Authority                                  | 21         |
| 230           | Gum/Food/Candy                                                 | 21         |
| 231           | Not Dressing Out in PE                                         | 21         |
| 240           | Skipping Class                                                 | 21         |
| 241           | Out of Assigned Area                                           | 21         |
| 245           | D-Hall Violation                                               | 21         |
| 250           | Horseplay                                                      | 21         |
| 270           | Dress Code Violation                                           | 21         |
| 280           | Parking/Driving Violation                                      | 21         |
| 288           | Inappropriate Use of Technology (phone, inad. facebook, etc.)  | 21         |
| 290           | Bus Referral                                                   | 21         |
| 300           | Inappropriate item on campus                                   | 21         |
| 305           | Disruptive in Class                                            | 21         |
| 310           | Disruptive out of Class                                        | 21         |
| 315           | Disruption of School Activity                                  | 21         |
| 320           | Disrespectful/Rude to Staff                                    | 21         |
| 322           | Inappropriate Language Towards an Adult                        | 21         |
| 325           | Disrespectful/Rude to Peers                                    | 21         |
| 330           | Defiant                                                        | 21         |
| 340           | Threatened Staff                                               | 21         |
| 345           | Threatened Peer                                                | 21         |
| 350           | Physical Aggression Against Staff                              | 21         |
| 355           | Physical Aggression Against Peer                               | 21         |
| 360           | Serious/Persistent Misbehavior while at home campus            | 21         |
| 365           | Fighting                                                       | 21         |
| 375           | Inciting Others                                                | 21         |
| 410           | lving                                                          | 21         |
| 420           | Cheating                                                       | 21         |
| 430           | Forgery                                                        | 21         |
| 435           | Inauthorized Possession of Document/Form                       | 21         |
| 440           | Theft                                                          | 21         |
| 450           | Use/Possession of E-cigarette(s)                               | 21         |
| -             | ,                                                              |            |

| Incident Code | Incident Description                                                                                                    | State Code |
|---------------|----------------------------------------------------------------------------------------------------|------------|
| 510           | Equipment Misuse                                                                                                    | 21         |
| 520           | Damage to District Property                                                                                                    | 21         |
| 530           | Vandalized Staff Property                                                                                                    | 21         |
| 535           | Vandalized Student Property                                                                                                    | 21         |
| 540           | Vandalized Other Property                                                                                                    | 21         |
| 620           | Tardies                                                                                                    | 21         |
| 621           | Tardy to ISS                                                                                                    | 21         |
| 622           | Tardies - Tardy sweep                                                                                                    | 21         |
| 625           | Leaving Campus Without Permission                                                                                                    | 21         |
| 630           | Truancy - Full Day                                                                                                    | 21         |
| 631           | Truancy - Partial Day                                                                                                    | 21         |
| 640           | Skipped Saturday D-Hall                                                                                                    | 21         |
| 645           | Skipped PM D-Hall                                                                                                    | 21         |
| 650           | Trespassing                                                                                                    | 21         |
| 710           | Possession of Drug Paraphernalia                                                                                                    | 21         |
| 720           | Possession of Electrical Device                                                                                                    | 21         |
| 730           | Use/ Possession of Fireworks                                                                                                    | 21         |
| 740           | Possession of Lighter/Matches                                                                                                    | 21         |
| 750           | Nonpenal Weapon (Knife)                                                                                                    | 21         |
| 760           | Sexual Harassment                                                                                                    | 21         |
| 770           | Bullving                                                                                                    | 21         |
| 780           | Distribution of Inappropriate Literature                                                                                                    | 21         |
| 790           | Misconduct in/or Leaving ISS Without Permission                                                                                                    | 21         |
| 791           | Terroristic Threat (Local)                                                                                                    | 21         |
| 901           | Permanent Removal by Teacher from Class                                                                                                    | 01         |
| 910           | Felony - Non Title 5 - Off Campus                                                                                                    | 10         |
| 911           | Brought Firearm to school/Unlawful Carry of Handgun                                                                                                    | 11         |
| 912           | Unlawful Carrying of an Illegal Knife                                                                                                    | 12         |
| 914           | Conduct Containing Elements of Offense Relating to Prohibited Weapons                                                                                               | 14         |
| 916           | Arson                                                                                                    | 16         |
| 917           | Murder, Capital Murder, Criminal Attempt To Commit Murder, Or Capital Murder                                                                                        | 17         |
| 918           | Indecency With A Child                                                                                                    | 18         |
| 919           | Aggravated Kidnanning                                                                                                    | 19         |
| 921           | Other Violation of Student Code of Conduct                                                                                                    | 21         |
| 922           | Criminal Mischief                                                                                                    | 22         |
| 923           | Emergency Placement/Expulsion                                                                                                    | 23         |
| 929           | Aggravated Assault Under Penal Code §22.02 Against a school district employee or volunteer                                                                          | 29         |
| 930           | Aggravated Assault Under Penal Code §22.02                                                                                                    | 30         |
|               | Against someone other than a school district employee or volunteer                                                                                                  |            |
| 931           | Sexual Assault Under Penal Code §22.011 Or Aggravated Sexual Assault Under Penal<br>Code §22.021 Against a school district employee or volunteer                    | 31         |
| 932           | Sexual Assault Under Penal Code §22.011 Or Aggravated Sexual Assault Under Penal<br>Code §22.021 Against someone other than a school district employee or volunteer | 32         |
| 933           | Possession/Use/Sale of Tobacco                                                                                                    | 21         |
| 936           | Felony Controlled Substance Violation                                                                                                    | 36         |
| 937           | Felony Alcohol Violation                                                                                                    | 37         |
| 941           | Fighting/Mutual Combat                                                                                                    | 41         |
| 946           | Aggravated Robbery                                                                                                    | 46         |
| 947           | Manslaughter                                                                                                    | 47         |
| 948           | Criminally Negligent Homicide                                                                                                    | 48         |

| Incident Code | Incident Description                                                                                                    | State Code |
|---------------|----------------------------------------------------------------------------------------------------|------------|
| 949           | Engages In Deadly Conduct                                                                                                    | 49         |
| 950           | Terroristic Threat                                                                                                    | 26         |
| 956           | Student Is Required To Register As A Sex Offender Under Chapter 62 Of The Code Of<br>Criminal Procedure And Is Not Under Court Supervision | 56         |
| 957           | Continuous Sexual Abuse Of Young Child Or Disabled Individual Under §21.02 Penal Code                                                      | 57         |
| 958           | Breach of Computer Security                                                                                                    | 21         |
| 959           | Serious Misbehavior while expelled to/placed in a DAEP                                                                                     | 21         |
| 960           | Cyberbullying (Based on Ethnicity, Race, Religion, Disability, Sex)                                                                        | 61         |

### \*\*\* Incident/Offense Codes – Require Mandatory Placement Actions\*\*\*

| Incident Code | Incident Description                                                        | State Code |
|---------------|-----------------------------------------------------------------------------|------------|
| 902           | Conduct Punishable as Felony                                                | 02         |
| 904           | Possession/Sale/Use of Illegal Drug                                         | 04         |
| 905           | Possession/Sale/Use of Alcohol                                              | 05         |
| 906           | Glue/Paint/Aerosol Abuse                                                    | 06         |
| 907           | Public Lewd/Indecent Exposure                                               | 07         |
| 908           | Retaliation Against School Employee                                         | 08         |
| 909           | Felony - Title 5 - Off Campus                                               | 09         |
| 926           | Terroristic Threat                                                          | 26         |
| 927           | Assault Employee/Volunteer                                                  | 27         |
| 928           | Assault Non-Employee/Volunteer                                              | 28         |
| 935           | False Alarm/Report                                                          | 35         |
| 955           | Student Is Required to Register As A Sex Offender – Under Court Supervision | 55         |
| 961           | Harassment Against an Employee of the School District (TPC42.07(a)(1))      | 60         |

### Action Code Translations – State and Local

\*Action Codes in **Bold** are reported to TEA. All Actions, regardless of whether reported to TEA or not, all details including Actual and Scheduled Durations, Start and End Dates, Reason for Difference Code (if applicable) and Responsibility and Assignment Buildings (except for OSS – no Assignment Building).

| Action Code | Translation                                                                      | State Code |
|-------------|----------------------------------------------------------------------------------|------------|
| 21          | Local – Discretionary Placement                                                  | 21         |
| 01          | Expulsion/No Placement                                                           | 01         |
| 02          | Expulsion to JJAEP                                                               | 02         |
| 03          | Expulsion to Campus AEP                                                          | 03         |
| 04          | Expulsion to Off Campus AEP                                                      | 04         |
| 05          | Out-Of-School Suspension/Full Day                                                | 05         |
| 06          | In-School Suspension/Full Day                                                    | 06         |
| 07          | Placement in AEP                                                                 | 07         |
| 08          | Continuation of Other District AEP                                               | 08         |
| 09          | Continuation of Other District Expulsion                                         | 09         |
| 10          | Continuation of AEP (Prior Year)                                                 | 10         |
| 11          | Continuation of Expulsion (Prior Year)                                           | 11         |
| 110         | D-Hall (2 Hours After School)                                                    | 21         |
| 111         | D-Hall (30 Minutes After School)                                                 | 21         |
| 115         | D-Hall (1 Hour)                                                                  | 21         |
| 116         | Behavior Intervention Strategy Success (not ISS)                                 | 21         |
| 117         | D-Hall (4 hours)                                                                 | 21         |
| 119         | D-Hall (2 hours)                                                                 | 21         |
| 12          | Continuation of JJAEP (Prior Year)                                               | 12         |
| 120         | D-Hall (3 Hours)                                                                 | 21         |
| 125         | D-Hall (5 Hours)                                                                 | 21         |
| 13          | Placement In A JJAEP By Court Order                                              | 13         |
| 130         | Lunch D-Hall (Isolation)                                                         | 21         |
| 14          | Placement In A DAEP By Court Order                                               | 14         |
| 140         | No Recess                                                                        | 21         |
| 15          | Continuation Of Other District's Expulsion With Placement To JJAEP               | 15         |
| 170         | Alternative Placement/BMP                                                        | 21         |
| 200         | Student Conference/Warning                                                       | 21         |
| 210         | Parent Conference/Phone                                                          | 21         |
| 215         | Parent Conference/In-person                                                      | 21         |
| 220         | ARD Meeting                                                                      | 21         |
| 225         | Schedule Change                                                                  | 21         |
| 230         | Administrative Conference                                                        | 21         |
| 235         | Student Conference Only                                                          | 21         |
| 25          | Partial Day Out-Of-School Suspension                                             | 25         |
| 26          | Partial Day In-School Suspension                                                 | 26         |
| 27          | Mandatory Disciplinary Action was not taken as result of ARD Committee Hearing   | 27         |
| 28          | Mandatory Disciplinary Action was not taken as result of Student Code of Conduct | 28         |
| 300         | Referred to Counselor                                                            | 21         |
| 305         | Peer Mediation                                                                   | 21         |
| 310         | Student Apology                                                                  | 21         |
| 320         | Write Sentences                                                                  | 21         |
| 340         | Restitution                                                                      | 21         |
| 350         | Confiscation                                                                     | 21         |
| 360         | Restorative Practices                                                            | 21         |
| 395         | Loss of Computer                                                                 | 21         |
| 400         | Loss of Bus Privilege                                                            | 21         |
|             |                                                                                  |            |

| 410 | Loss of Parking Privilege                     | 21 |
|-----|-----------------------------------------------|----|
| 415 | Loss of Privilege to Attend School Activities | 21 |
| 420 | School Personnel Escort                       | 21 |
| 425 | Academic Penalty (grade penalty)              | 21 |
| 500 | Referred to TPD - No Action                   | 21 |
| 510 | Referred to TPD - Citation Issued             | 21 |
| 520 | Referred to TPD - Arrest                      | 21 |
| 800 | AB Shutdown                                   | 21 |
| 810 | AB/Pass Program Shutdown (Per IEP)            | 21 |
| 900 | Other Non-Removal/Partial Day                 | 21 |

The following codes apply to students with disabilities. In order to use these codes, a special education hearing officer (not a hearing officer employed or appointed by the district) must find the disciplinary action necessary to support a 20 U.S.C 1415(k)(3) hearing officer order.

| 950 | Expulsion Without Placement In Another Educational Setting                                     | 50 |
|-----|------------------------------------------------------------------------------------------------|----|
| 951 | Expulsion With Placement To A JJAEP                                                            | 51 |
| 952 | Expulsion With Placement To An On-Campus DAEP                                                  | 52 |
| 953 | Expulsion With Placement To An Off-Campus DAEP                                                 | 53 |
| 954 | Placement In An On-Campus Or Off-Campus DAEP                                                   | 54 |
| 955 | Continuation Of Other District's DAEP Placement                                                | 55 |
| 956 | Continuation Of Other District's Expulsion Order                                               | 56 |
| 957 | Continuation Of The District's DAEP Placement From The Prior School Year                       | 57 |
| 958 | Continuation Of The District's Expulsion Order From The Prior School Year                      | 58 |
| 959 | Continuation Of The District's Expulsion With Placement To JJAEP From The Prior School<br>Year | 59 |
| 960 | Placement In A JJAEP                                                                           | 60 |
| 961 | Continuation Of Other District's Expulsion With Placement To JJAEP                             | 61 |

# State Incident/Offense Code Translations

| State Code | Translation                                                                                                   |
|------------|----------------------------------------------------------------------------------------------------|
| 1          | Permanent Removal By A Teacher From Class (Teacher has removed the student from classroom and                 |
|            | denied the student the right to return. TEC 37.003 has been invoked.) TEC 37.002(b)                           |
| 2          | Conduct Punishable As A Felony TEC 37.006(a)(2)(A)                                                            |
| 4          | Possessed, Sold, Used, Or Was Under The Influence Of Marihuana Or Other Controlled Substance TEC              |
|            | 37.006(a)(2)(C) and 37.007(b)                                                                                 |
| 5          | Possessed Sold Used Or Was Under The Influence Of An Alcoholic Beverage TEC 37 006(a)(2)(D) and               |
| 5          |                                                                                                    |
| C          | (0)                                                                                                    |
| 0          | Abuse OFA voidule chemical FEC 37.006(a)(2)(E)<br>Bublic Loude cos Or lade cost Europeans TEC 37.006(a)(2)(E) |
| 7          | Public Lewaness Or Indecent Exposure TEC 37.006(a)(2)(F)                                                      |
| 8          | Retaliation Against School Employee TEC 37.006(b) and 37.007(d)                                               |
| 9          | Based On Conduct Occurring Off Campus And While The Student Is Not In Attendance At A School-                 |
|            | Sponsored Or School-Related Activity For Felony Offenses In Title 5, Penal Code TEC 37.006(c), TEC            |
|            | 37.007(b)(4), and TEC 37.0081                                                                                 |
| 10         | Based On Conduct Occurring Off Campus And While The Student Is Not In Attendance At A School-                 |
|            | Sponsored Or School-Related Activity For Felony Offenses Not In Title 5, Penal Code TEC 37.006(d) and         |
|            | TEC 37.007(b)(4)                                                                                              |
| 11         | Brought a Firearm to School - TEC 37.007(e) or Unlawful Carrying of a Handgun under Penal Code 46.02          |
|            | - TEC 37.007(a)(1)                                                                                            |
| 12         | Unlawful Carrying of a Location-Restricted Knife under Penal Code 46 02 - TEC 37 007(a)(1) (Location-         |
|            | Restricted Knife - hlade longer than 5.5 inches)                                                              |
| 14         | Conduct Containing the Elements of an Offense Pelating to Prohibited Weapons Linder Denal Code                |
| 14         |                                                                                                    |
| 10         | 40.05 - 1EC(37.007(d)(1))                                                                                     |
| 16         |                                                                                                    |
| 17         | wurder, Capital Murder, Criminal Attempt To Commit Murder, Or Capital Murder TEC 37.007(a)(2)(C)              |
| 18         | Indecency With A Child TEC 37.007(a)(2)(D)                                                                    |
| 19         | Aggravated Kidnapping TEC 37.007(a)(2)(E)                                                                     |
| 21         | Violation Of Student Code Of Conduct Not Included Under TEC 37.002(b), 37.006, or 37.007                      |
| 22         | Criminal Mischief TEC 37.007(f)                                                                               |
| 23         | Emergency Placement/Expulsion TEC 37.019                                                                      |
| 26         | Terroristic Threat TEC 37.006(a)(1) or 37.007(b)                                                              |
| 27         | Assault Under Penal Code 22.01(a)(1) Against a school district employee or volunteer TEC                      |
|            | 37.007(b)(2)(C)                                                                                               |
| 28         | Assault Under Penal Code 22.01(a)(1) Against someone other than a school district employee or                 |
|            | volunteer TEC 37.006(a)(2)(B)                                                                                 |
| 29         | Aggravated Assault Under Penal Code 22.02 Against a school district employee or volunteer TEC                 |
|            | 37 007(d)                                                                                                    |
| 30         | Aggravated Assault Under Penal Code 22.02 Against someone other than a school district employee or            |
| 50         | volunteer TEC 27 007 (a)(2)(A)                                                                                |
| 21         | Volunteer TEC 57.007 (a)(2)(A)                                                                                |
| 51         | Sexual Assault Under Penal Code 22.011 Of Aggravated Sexual Assault Under Penal Code 22.021                   |
| 22         | Against a school district employee of volunteer TeC 37.007(d)                                                 |
| 32         | Sexual Assault Under Penal Code 22.011 Or Aggravated Sexual Assault Under Penal Code 22.021                   |
|            | Against someone other than a school district employee or volunteer TEC 37.007(a)(2)(A)                        |
| 35         | False Alarm/False Report TEC 37.006(a)(1) and 37.007(b)                                                       |
| 36         | Felony Controlled Substance Violation TEC 37.007(a)(3)                                                        |
| 37         | Felony Alcohol Violation TEC 37.007(a)(3)                                                                     |
| 41         | Fighting/Mutual Combat Excludes all offenses under Penal Code 22.01                                           |
| 46         | Aggravated Robbery TEC 37.007(a)(2)(F), TEC 37.007(C)-(D) (HB9680)                                            |
| 47         | Manslaughter TEC 37.007(a)(2)(G)                                                                              |
| 48         | Criminally Negligent Homicide TEC 37.007(a)(2)(H)                                                             |
| 49         | Engages In Deadly Conduct TEC 37.007(b)(3)                                                                    |
|            |                                                                                                    |

- 55 Student Is Required To Register As A Sex Offender Under Chapter 62 Of The Code Of Criminal Procedure And Is Under Court Supervision - TEC 37.304. The offense(s) for which the student is required to register as a sex offender must have occurred on or after Sept. 1, 2007
- **56** Student Is Required To Register As A Sex Offender Under Chapter 62 Of The Code Of Criminal Procedure And Is Not Under Court Supervision - TEC 37.305. The offense(s) for which the student is required to register as a sex offender must have occurred on or after Sept. 1, 2007
- 57 Continuous Sexual Abuse Of Young Child Or Disabled Individual Under 21.02 Penal Code TEC 37.007(a)(2)(I)
- 58 Breach of Computer Security TEC 37.007(a)(5) (HB1224)
- 59 Serious Misbehavior, as defined by TEC 37.007(c), while expelled to/placed in a Disciplinary Alternative Education Program (DAEP)- TEC 37.007(c) defines "serious misbehavior" as: (1) deliberate violent behavior that poses a direct threat to the health or safety of others; (2) extortion, meaning the gaining of money or other property by force or threat; (3) conduct that constitutes coercion, as defined by Section1.07, Penal Code; or (4) conduct that constitutes the offense of: (A) public lewdness under Section 21.07, Penal Code; (B) indecent exposure under Section 21.08, Penal Code; (C) criminal mischief under Section 28.03, Penal Code; (D) personal hazing under Section 37.152; or (E) harassment under Section 42.07(a)(1), Penal Code, of a student or district employee.
  60 Harassment Against an Employee of the School District under Texas Penal Code 42.07(a)(1), (2), (3), or (7) TEC 37.006(a)(2)(G)
- **61** Bullying TEC 37.0052(b)

### State Action Code Translations

#### State Code Translation

- **01** Expulsion: Without placement in another educational setting
- **02** Expulsion: With placement in a juvenile justice alternative education program (JJAEP)
- **03** Expulsion: With placement in an on-campus disciplinary alternative education program (DAEP). (Do not use this code when a student has been placed in a DAEP, but not expelled).
- **04** Expulsion: With placement in an off-campus DAEP. (Do not use this code when a student has been placed in a DAEP, but not expelled.
- 05 Out-Of-School Suspension/Full Day
- 06 In-School Suspension/Full Day
- 07 Placement In An On-Campus Or Off-Campus DAEP
- 08 Continuation Of Other District's DAEP Placement
- 09 Continuation Of Other District's Expulsion Order
- **10** Continuation Of The District's DAEP Placement From The Prior School Year
- 11 Continuation Of The District's Expulsion Order From The Prior School Year
- 12 Continuation Of The District's Expulsion With Placement To JJAEP From The Prior School Year
- **13** Placement In A JJAEP By Court Order
- 14 Placement In A DAEP By Court Order
- 15 Continuation Of Other District's Expulsion With Placement To JJAEP
- 25 Partial Day Out-Of-School Suspension
- 26 Partial Day In-School Suspension
- 27 Mandatory Disciplinary Action Not Taken By District: (This code is used when a student's behavior is determined to be linked to the student's disability in a manifestation determination hearing made in accordance with IDEA by an ARD committee.)
- 28 Mandatory Disciplinary Action Not Taken By District: The mandatory disciplinary action was not taken because the district considered one or more of the TEC §37.001(a)(4) provisions.
- **50** Expulsion Without Placement In Another Educational Setting: As a result of a determination by a special education hearing officer (not a hearing officer employed or appointed by the district)
- **51** Expulsion With Placement To A JJAEP: As a result of a determination by a special education hearing officer (not a hearing officer employed or appointed by the district)
- 52 Expulsion With Placement To An On-Campus DAEP: As a result of a determination by a special education hearing officer (not a hearing officer employed or appointed by the district)
- **53** Expulsion With Placement To An Off-Campus DAEP: As a result of a determination by a special education hearing officer (not a hearing officer employed or appointed by the district)
- **54** Placement In An On-Campus Or Off-Campus DAEP: As a result of a determination by a special education hearing officer (not a hearing officer employed or appointed by the district)
- **55** Continuation Of Other District's DAEP Placement: As a result of a determination by a special education hearing officer (not a hearing officer employed or appointed by the district)
- **56** Continuation Of Other District's Expulsion Order: As a result of a determination by a special education hearing officer (not a hearing officer employed or appointed by the district)
- **57** Continuation Of The District's DAEP Placement From The Prior School Year: As a result of a determination by a special education hearing officer (not a hearing officer employed or appointed by the district)
- **58** Continuation Of The District's Expulsion Order From The Prior School Year: As a result of a determination by a special education hearing officer (not a hearing officer employed or appointed by the district)
- **59** Continuation Of The District's Expulsion With Placement To JJAEP From The Prior School Year: As a result of a determination by a special education hearing officer (not a hearing officer employed or appointed by the district)
- **60** Placement In A JJAEP: As a result of a determination by a special education hearing officer (not a hearing officer employed or appointed by the district)
- **61** Continuation Of Other District's Expulsion With Placement To JJAEP: As a result of a determination by a special education hearing officer (not a hearing officer employed or appointed by the district)